# DU 1<sup>ER</sup> AU 8 DÉCEMBRE **PROCHAINS**: GAGNONS LE RESPECT !

Élections professionnelles

Mon mot de

passe

réé lors

saisir mail pro

Saisir CAPTCHA

F.S.U. SNUipp

₽FSU

Mon identifiant

F.S.U.

🐥 SNUipp PFS 🖉

F.S.U.

2

3

4

SNUipp

Cliquer sur "Je vote"

3 : je vote !

Mot de passe perdu

RESPECT

5 Voter FSU et SNUipp !

RESPECT

nt! 🚼 🗱 🚟

Mon code

de vote

Le portail élections

Le portail

lections

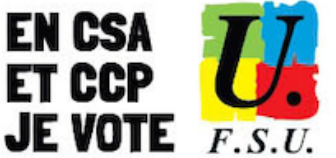

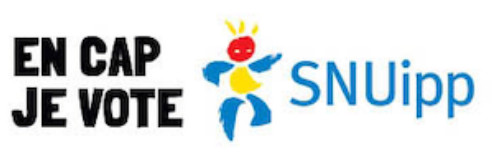

# le vote pas à pas.

## **Comment voter ?**

Pour voter, tu as besoin de te connecter au portail élections à l'aide de ton identifiant (ton adresse mail pro) et d'un mot de passe que tu es invité.e à créer.

Si tu oublies ton mot de passe, il est possible d'en générer un nouveau (lire la procédure ci-dessous).

Une fois connecté.e à l'espace élections, tu as besoin pour voter de ton code de vote qui se trouve sur la notice qui, selon ta situation, t'a été remise OU PAS sur ton lieu de travail. Si tu n'en as pas reçu OU si tu l'as perdue, il est possible de générer un nouveau code de vote via la procédure de réassort à partir du 1er décembre à 8h (lire la procédure ci-dessous).

Enfin, tu as accès au(x) scrutin(s) qui te concerne(nt). A toi de cliquer SNUipp-FSU et FSU !

# Mot de passe perdu ?

Connecte-toi au portail élections

Saisis ton identifiant (adresse mail professionnelle). Saisis le CAPTCHA.

Clique sur "besoin du réassort de votre mot de passe". Tu reçois un mail dans ta boîte mail professionnelle.

Clique sur le lien présent dans ce mail et crée ton nouveau mot de passe.

### Pas de code de vote (pas de notice recue ou notice perdue)?

#### A partir du 1er décembre 8h :

Connecte-toi à ton espace électeur (avec ton adresse mail professionnelle et le mot de passe que tu as créé). Clique sur "Je vote".

Clique sur "Cliquer ici pour obtenir un réassort de votre code de vote" et choisis le mode de récupération de ton code de vote :

- via ta question défi :
  - ⇒ choisis la question défi définie lors de la création de ton espace électeur et réponds-y
  - ⇒ saisis ton NUMEN ou les 10 premiers chiffres de ton numéro de sécurité sociale puis choisis comment recevoir ton lien d'activation (sms ou mail perso : à saisir à ce moment-là)
  - $\Rightarrow$  clique sur le lien recu ; une fenêtre pop-up apparaît sur ton écran pendant 2 minutes ; note ton code sur un papier ou copie-colle le dans un document sur ton ordinateur ou ton téléphone
- via France Connect -
  - ⇒ connecte-toi à France Connect : https://franceconnect.gouv.fr/
  - ⇒ tu recois un lien d'activation sur l'adresse mail rattachée à ton compte France Connect
  - $\Rightarrow$  clique sur le lien reçu ; une fenêtre pop-up apparaît sur ton écran pendant 2 minutes ; note ton code...

Tu peux alors voter (FSU et SNUipp-FSU !)

### **Comment retrouver ton NUMEN ?**

Sur le site "mon portail agent" : https://portail.agent.phm.education.gouv.fr Choisis ton guichet d'authentification (académie d'exercice) dans le menu déroulant

Saisis ton identifiant et le mot de passe te permettant d'accéder à tes applications académiques

UNE QUESTION, UNE DIFFICULTÉ, CONTACTEZ-NOUS

1 Connexion au portail élections : mail pro + mot de passe

Choisir le mode de récupération de vote :

Cliquer sur "Obtenir un réassort de votre code de vote

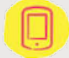

0800 900 120 (numéro vert gratuit) À compter du 28 novembre

elections2022@snuipp.fr

elections.snuipp.fr

Clique sur "Ma situation personnelle" puis sur "Informations personnelles"